## KinderSmart - Descargar el App a Android y Registro del Padre/Adulto Responsable

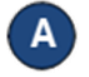

Pulse el ícono del Play Store en la pantalla principal del móvil.

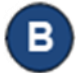

En el espacio de búsqueda en el área superior, ingrese *KinderSmart Arizona*, luego pulse .

- Una vez localice el app de *KinderSmart Arizona ,* pulse en el mismo.
- D) En la página del app, pulse Instalar.

INSTALAR

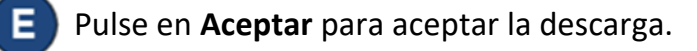

ACEPTAR

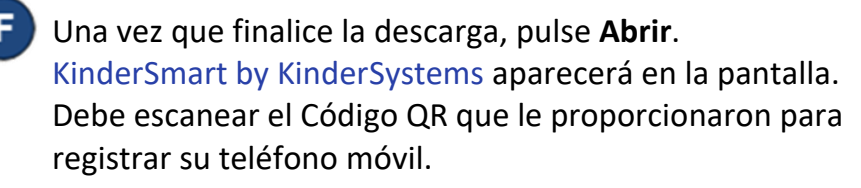

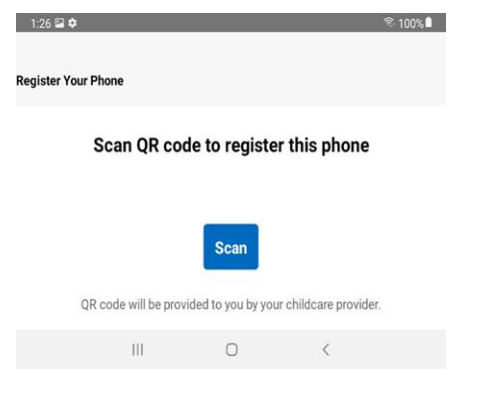

G Apunte la cámara de su teléfono móvil al código QR en la pagina de registro con su nombre (provisto por su proveedor).

| SPONSOR NAME<br>Daycare Center Name<br>123 Main St<br>Phoenix, AZ 91111                                                                                                    |
|----------------------------------------------------------------------------------------------------|
| Daycare Center Name<br>123 Main St<br>Phoenix, AZ 91111                                                                                                    |
| Phoenix, AZ 91111                                                                                                    |
|                                                                                                    |
| SAMPLE S                                                                                                    |
| egistration Instructions:                                                                                                    |
| rify that the Smartphone is connected to wireless internet (WIFI).                                                                                                    |
| ing the Smartphone, open KinderSmart. Tap Scan on the Smartphone screen, which seltches the Smartphone<br>an mode. Scan the device across the KinderConnect GR code displayed on the computer screen or printed she<br>the view of the familythone camera. As scon as the whole GR code is visible to the camera, the Smartphone<br>and the GR Code automatically. |
| ce the scan is successful, the Smartphone is registered to the caretaker and the smartphone will display the<br>lowing message: Device Registered. Your device has been registered and is ready to use.                                                                                                    |

Un mensaje aparecerá en la pantalla confirmando que su teléfono móvil se registró exitosamente.

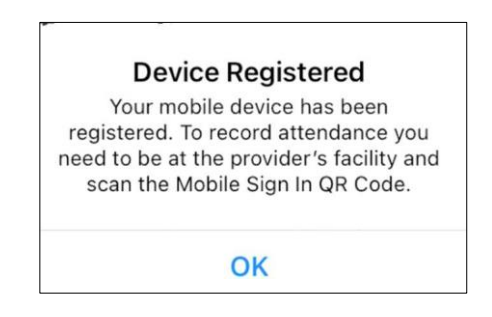

Ahora puede utilizar su teléfono móvil para ingresar la asistencia de su niño.

Para más información, visite <u>https://azcces.info</u>, envíenos mensaje a <u>supportAZ@kindersystems.com</u> o llámenos al 1-833-859-3433.